# SADIOT

# アプリ利用ガイド

本書では、SADIOT LOCK2アプリの使 用方法を説明しています。本製品の使 用上のご注意や安全情報などについて は、同梱の取扱説明書をご覧ください。

外出時には必ず通常のカギを携帯して ください。本製品やスマートフォンの 電池切れ、周囲の環境により、製品が 動作しない場合があります。しめ出し の恐れがありますのでご注意ください。

#### 解施錠操作 全ユーザー

56-5383A

アプリのトップ画面で解施錠の操作をします

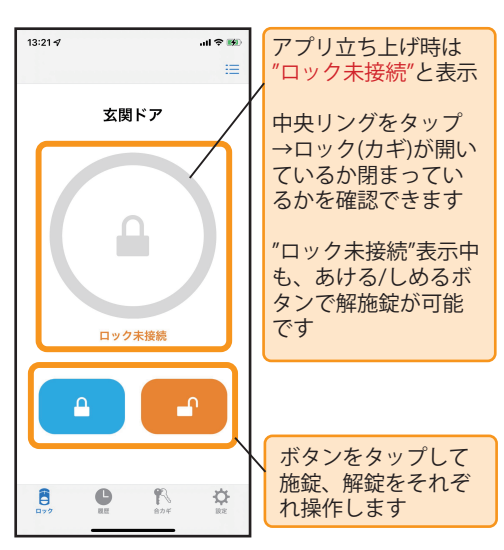

※ロックとの接続後一定時間経過すると 未接続状態に戻ります

#### ●アプリで解施錠操作のポイント

・スマートフォンのBluetooth® はオン ロックとBluetoothで接続します。 Android端末は、位置情報をオン として、アプリの位置情報の権限を "常に許可"にしてください。

#### ・ロックには同時に複数の接続が できません

SADIOT LOCKとスマートフォンが Bluetooth接続されている間は 他のスマートフォンはSADIOT LOCKに接続できません。アプリを バックグラウンド(アプリ画面を 表示していない状態)にすると Bluetoothは切断されます。

#### ・ロックと接続できない場合は 下記をお試しください。 ①スマートフォンのBluetoothを オフ→オン ②スマートフォンの再起動 ③ロックの電池の抜き差し

#### 解施錠履歴の確認 オーナー・ファミリー

 カギの解施錠履歴をスマホで確認できます ・SADIOT LOCK Hub があれば、ご家族の 帰宅・外出をリアルタイムで把握できます

15:01

04月0

04月0

04月0

04月0

04月0

04月0

04月0

8

ロックをご家族

ファミリーキー

| イ マ BAD<br>解施錠履歴                  |                        |
|-----------------------------------|------------------------|
| 玄関ドア                              | ①"履歴"タブを               |
| 4日 14:50 🦲 ショーワたろうさんが施錠<br>しました   | タッブ                    |
| 4日 14:49 😷 解錠しました(オートロッ<br>クー時解除) | ②解錠・施錠の履歴              |
| 4日 14:48 🤷 オートロックしました             | が表示されます                |
| 4日 14:48 🕑 ショーワたろうさんが解鍵<br>しました   | ※山いた柿田したい              |
| 4日 14:46 🤷 施錠しました                 | 場合、SADIOT LOCK         |
| 4日 14:46 🔁 解棄しました                 | Keyでの操作、オート            |
| 4日 14:34 〇 ショーワたろうさんが解鍵<br>しました   | ロック、および手動<br>での操作は、ロック |
| 4日 14:20 (4) ショーワたろうさんが施錠         | の近くで"解施錠履歴"            |
|                                   | を表示した時に更新              |
|                                   | C110 Yo                |

| 合カギ       | オーナー・ファミリー |
|-----------|------------|
| やご友人などと共有 | うできます。     |

ご家族向けの合カギです。ロックの設定以外の 機能がご使用いただけます。

ゲストキー 利用期間を設定できます。ご友人など一時的な 使用に最適です。

#### リモコンキー SADIOT LOCK Keyの登録・設定に進みます。 登録方法は、Keyの取扱説明書をご覧ください。

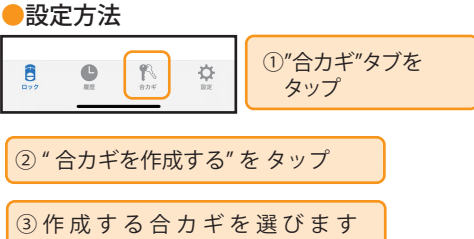

以降は画面の指示に従って合力ギを発行して ください

オーナー・ファミリー

#### ファミリーキー オーナー

- ・発行先のメールアドレスを入力して 「メール送信」をタップ
- ゲストキー
- ・利用期間を設定して「合カギの発行」を タップ
- ・発行先のメールアドレスを入力して 「メール送信」をタップ

#### 合カギの受け取り

発行先に受け取りのURLがメールで送信され ます。受取先でURLをタップすると合カギが 受け取れます。 ※URLの有効期間は発行後24時間です。

#### ●合カギ設定時のポイント

- ・受取側でもアプリをインストールして ユーザー登録しておく 受取側でユーザー登録済みのメールアド
- レス宛に合カギを発行する ・メールアドレスの入力間違い(大文字、
- 小文字など)にはお気をつけください

# ロックの設定

# ロックの設定画面で各機能の設定を行います。

| рур<br>272 ад Арк                                                                     |                                                                                             | "設定"タブをタップ                                                                             |
|---------------------------------------------------------------------------------------|---------------------------------------------------------------------------------------------|----------------------------------------------------------------------------------------|
| 11:16 √<br>ロックの設定                                                                     | all ♀ ¥鈔                                                                                    | <b>チャット相談アイコン</b><br>サポートページでトラ<br>ブル診断ができます。                                          |
| ロック情報<br>解施錠位置調整<br>ゴモ 辛                                                              | >                                                                                           | チャット<br>相談                                                                             |
| <b>7</b> 9−∎                                                                          | オン >                                                                                        | ロック情報                                                                                  |
| フッー目<br>しめ忘れ通知<br>オートロック<br>低電力設定                                                     | オン 〉<br>未設定 〉<br>未設定 〉<br>オフ 〉                                                              | ロック情報<br>ロックの表示名を変更<br>したり、ソフトウェア<br>バージョンたどの冬種                                        |
| リッーョ<br>しめ忘れ通知<br>オートロック<br>低電力設定<br>ハンズフリー操作<br>リモート操作<br>1ドア2ロック設定<br>Apple Watch操作 | オン >   未設定 >   未設定 >   オフ >   未設定 >   未設定 >   未設定 >   未設定 >   未設定 >   未設定 >   未設定 >   未設定 > | ロック情報<br>ロックの表示名を変更<br>したり、ソフトウェア<br>バージョンなどの各種<br>情報を確認できます。<br>ロックの初期化はここ<br>から行えます。 |

ロックの解施錠位置の 調整を行えます。

| ブザー音                                                                        | ハンズフリー操作                                                                      |
|-----------------------------------------------------------------------------|-------------------------------------------------------------------------------|
| ロックのブザー音の<br>オン/オフ設定を行え<br>ます。                                              | 帰宅時に自動で解錠<br>するハンズフリー操<br>作を設定できます。                                           |
| しめ忘れ通知                                                                      | リモート操作                                                                        |
| カギのしめ忘れ防止<br>のためにしめ忘れ通<br>知機能を設定できま<br>す。<br>本機能には、SADIOT<br>LOCK Hubが必要です。 | SADIOT LOCK Hubを<br>使用したリモート操<br>作の設定を行います。<br>設定方法はHubの取<br>扱説明書をご覧くだ<br>さい。 |
| オートロック                                                                      | 1ドア2ロック設定                                                                     |
| 自動で施錠するオー<br>トロックを設定でき<br>ます。                                               | 錠前が2つのドアに、<br>2台目のロックを設置<br>できます。                                             |
| 低電力設定                                                                       | Apple Watch操作                                                                 |
| ロックの電池消費を<br>抑える設定ができま                                                      | iPhoneをご使用の方<br>は、ペアリング落み                                                     |

は、ペアリング済み のApple Watchでの 操作が設定できます。

全ユーザー

# ロックを解錠後、ドアを開いて閉じると施錠 ロックを解錠すると緑色のLEDが点滅します。

オートロック オーナー

また以下の場合にも施錠します。 ・解錠後1分間ドアが開かれなかった場合 ・解錠後ドアを開いた状態で5分間経過した 場合

ロックが解錠状態の場合に自動で施錠する機

能です。外出時のカギのしめ忘れを防止でき

ドア開閉検知 ※SADIOT LOCK2のみ対応

ます。下記の2つの動作から選択できます。

# タイマー

します。

ロックを解錠後、設定した時間が経過すると 施錠します(解錠後5秒~8分後の範囲で選択 可)。ロックを解錠すると緑色のLEDが点滅 します。

※ドア開閉検知のオートロックはドア枠に取 り付けたマグネットを検知して動作します。 ドア回りの環境によっては正常に動作しない 場合があります。その場合はタイマーオート ロックをご利用ください。

#### ●設定方法

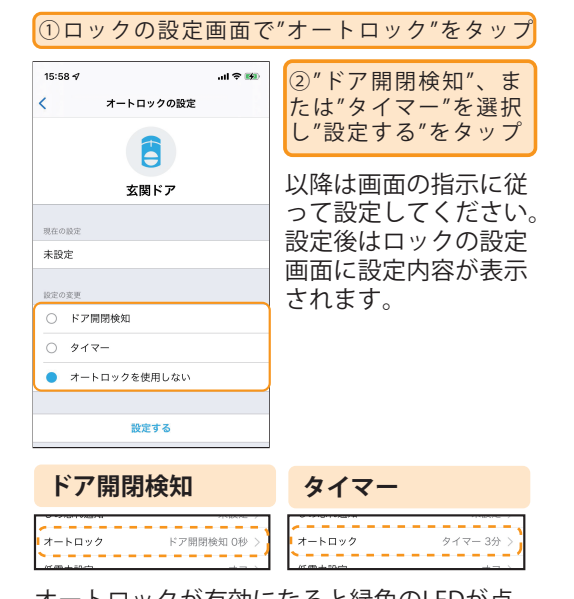

オートロックが有効になると緑色のLEDが点 滅し上記の条件を満たすと施錠します。 しめ出しにご注意ください。

#### オートロックの一時解除

解錠時のつまみの操作でオートロックを一時 解錠できます。

①施錠位置と解錠 位置の中間で 約1秒間保持。

②紫LED点灯中に つまみを解錠位置へ 回すとブザーが鳴り 一時解除。

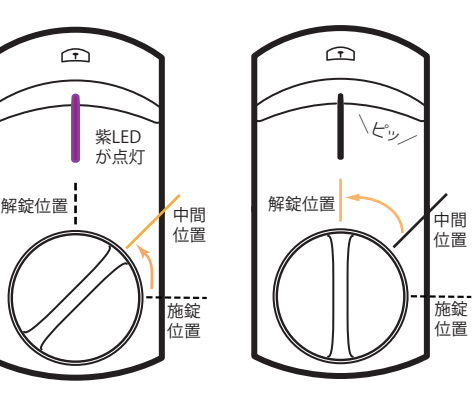

施錠すると一時解除は無効となり、 次回解錠時はオートロックします。

# 電池残量の確認 ロックの近くで"電池残量の更新"をタップ すると、ロックから最新の電池残量を取得 します。

す。

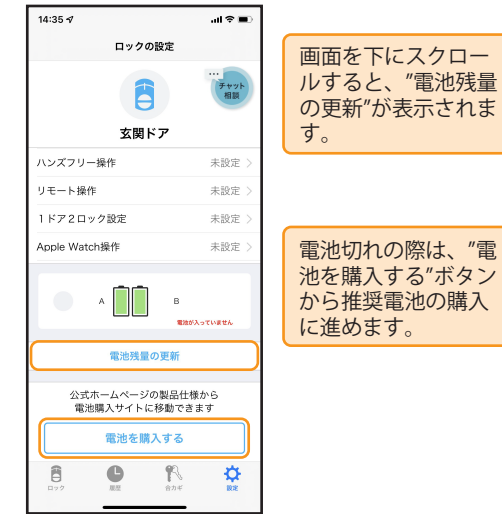

8 11:16 🛪

#### ハンズフリー操作 全ユーザー

スマートフォンを身につけていれば、ドアに 近づくだけで手ぶらで解錠できます。

● ハンズフリー解錠の流れ ①外出時に有効になった

ドアから離れました ことを通知します。

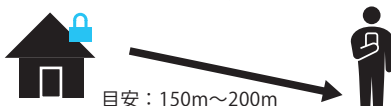

#### ②帰宅時に自動で解錠します

ハンズフリー解錠を始めます ドアに近づきました

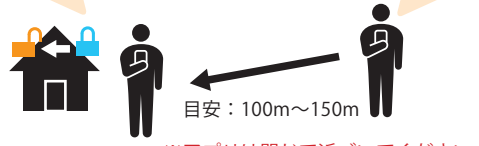

※アプリは閉じて近づいてください

#### ※設定時はドアの外で操作・確認をします。 通常のカギを携帯した上で設定を行って ください。

設定の手順は、Web サイトで確認できます。

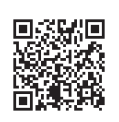

QR コードが読み込めない場合 https://sadiot.com/Page/app/ assets/manual\_handsfree\_ setting.pdf

#### 🛑 設定方法

#### ロックの設定画面で"ハンズフリー操作"をタップ

以降は、画面の指示に従って設定してください。 設定後はハンズフリー操作がオンと表示され ます。

#### ハンズフリー操作の調整

ハンズフリー操作は次の項目の調整が可能 です。ご利用環境に合わせて、調整して ください。

#### 解錠距離の調整

ドアから遠過ぎる場所で解錠されてお困 りの場合、ドアに近づく方向に2段階の 調整ができます。 ハンズフリー 解錠しました

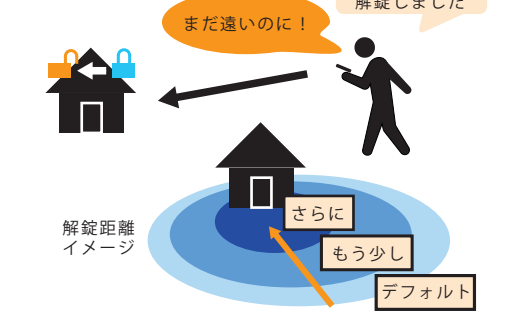

●タイムアウト時間の変更 集合住宅での駐車場待ちなどでハンズフ リー操作がタイムアウトしてしまう場合 に、タイムアウト時間を10分~30分の 3段階で調整ができます。

ハンズフリー操作のポイント

- ・スマートフォンの位置情報はオン,常に許可 位置情報をONにしてください。スマート フォンの設定から、SADIOT LOCKアプリに よる位置情報の利用を"常に許可"としてく ださい。
- ・スマートフォンのBluetoothはオン 解錠時にBluetooth通信を行います。

・アプリはバックグラウンド (アプリは開かない) アプリ画面を表示した状態でドアに近づく とキャンセルされます。 ・スマートフォンの省電力等の設定を確認 スマートフォンの省電力等の設定によって は正しく動作しない場合があります。 ・通常のカギは必ず携帯する 本機能は、ご使用の環境、スマートフォン の性能によっては、解錠に時間がかかるな ど想定通りの動作をしない場合があり、す べての環境での動作を保障するものではあ りません。外出の際は必ず通常のカギを携

#### 低電力設定 オーナー

低電力設定をオンに設定するとロックの 電池消費を抑えられます。

帯してください。

#### ロックの設定画面で"低電力設定"をタップ

以降は、画面の指示に従って設定してください。 設定後は低電力設定がオンと表示されます。

※低電力設定をオンすると、お使いの環境 によっては、iPhoneでのハンズフリー操 作が遅くなったり、動作しなくなる場合 があります。

※1ドア2ロックの2台目は常に低電力設定 となります。このためロックの電池消費 に差が出る場合があります。

# しめ忘れ通知 オーナー・ファミリー

カギをしめ忘れてドアから離れた時に通知 でお知らせします。

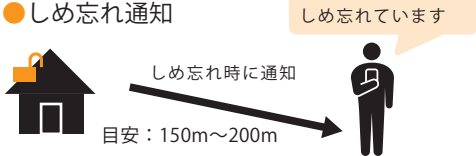

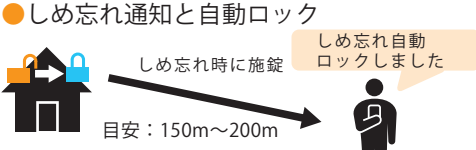

※本機能の利用には、SADIOT LOCK Hub (別売り) が必要です。

#### ● 設定方法

#### ロックの設定画面で"しめ忘れ通知"をタップ

以降は、画面の指示に従って設定してください。 設定後は低電力設定がオンと表示されます。

● しめ忘れ通知のポイント ・しめ出しにご注意ください

しめ忘れ自動ロックを有効にしている ユーザーがドアから離れると自動で施 錠されます。意図しないタイミングで 施錠され、ご家族・ご同居人様などが しめ出される恐れがあります。

#### Apple Watch (オーナー・ファミリー)

・iPhoneでSADIOT LOCKをご使用の方はペア リング済みのApple Watchでの解施錠がで きます。オーナーとファミリーキーのユー ザーのみご利用できます。

#### 🗕 設定方法

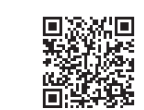

QR コードが読み込めない場合 https://sadiot.com/Page /app/assets/manual\_apple watch\_registration.pdf

- iPhoneのWatchアプリを立ち上げて、 利用可能なAPPから「SADIOT LOCK」を インストールしてください。Watchの App Storeからはインストールしないで ください。
- ・ロックの設定画面で"Apple Watch"操作の 設定を行ってください。

#### 設定時の注意点

・設定時にはロックと Apple Watch の間で通 信を行います。ロックの近くで設定してく ださい

・設定中は Apple Watch がスリープになら ないようにスリープ時間を長めに設定して ください。

#### 一 使い方

- ・施錠・解錠ボタンでロックの操作が行え ます
- ・複数台のロックへの登録がされている場合 操作するロックの切替が行えます。

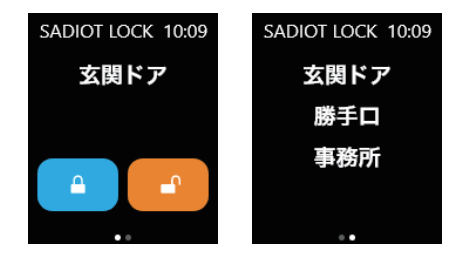

- Apple Watch操作のポイント
- ・Apple WatchのBluetoothはオン ロック操作時はBluetooth通信を行います。 ・通常のカギは必ず携帯する

Apple Watchの電池切れなど不測の状況 に備え、外出の際は必ず通常のカギを お持ちください。

#### その他の機能

詳細はWebサイトを参照ください。

#### 本製品は、以下の機能に対応しています。

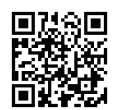

#### https://sadiot.com/Page/support/ assets/app\_guide.pdf

#### Amazon Alexa アプリからの解錠・施錠

SADIOT LOCKスキルを使用することで、音声 による解錠・施錠ができます。

#### iPhoneのショートカット

iPhone版アプリはiOSのショートカットに対 応しています。解錠・施錠をショートカット に登録できます。

#### Androidアプリのウィジェット

Android版アプリではウィジェットを追加す ることでアプリを開くことなく解錠・施錠が できます。

#### NFCタグでの解錠・施錠(iPhone)

iPhone版アプリではNFCタグの検出をショー トカットのオートメーション機能に登録する ことで解錠・施錠ができます。

#### NFCタグでの解錠・施錠(Android)

Android版アプリではロックの設定>NFCタ グ設定からNFCタグを登録することで解錠・ 施錠ができます。

## FAO よくあるご質問

お困りの際はトラブルシューティングページ をご利用ください。

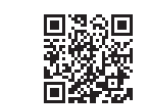

QR コードが読み込めない場合 https://sadiot.com/Page/ support/assets/trouble.pdf

●ユーザー登録時のパスワードに使える文字

パスワードは半角8文字から20文字の間 で設定してください。全角文字は使用でき ません。

パスワードには、英大文字、英小文字、数 字、記号をそれぞれ1文字以上使用して ください。

【パスワードにお使いいただける記号】

^ \$ \* .[] { } ( ) ? " ! @ # % & / ¥ , > `+-

#### ● " ロックと通信できません " と表示され 操作ができない

主な原因として、スマートフォンの状態、 または設置環境によりBluetooth接続不良 となりロックと接続できない、またはイン ターネット環境が不安定なためスマートフ ォンとクラウドが接続できないことが考え られます。この場合は下記をお試しください。

・スマートフォンのBluetoothのオフ・オン

- ・スマートフォンの再起動
- ・ロックの電池抜き差し ・モバイル通信の有無の確認
- ・スマートフォンを無線LANで接続の場合、
- ネットワーク機器の見直し(設置場所・
- 再起動など)や、時間をおいての再接続 ・Androidスマートフォンをご利用の場合、
- Bluetooth機能を有効にするためには位置

情報をオンにし、SADIOT LOCKアプリ による位置情報の利用を許可してください。

#### ● 電池交換の目安を教えてください

電池の交換時期が近づくと、ロックの LED が赤色で5秒間隔で点灯します。電池切れ になると、2秒点灯、2秒消灯を繰り返し ます。

- ※電池はリチウム電池(CR123A)をお使 いください。
- ※充電池はお使いいただけません。

カギをしめ忘れていた時に自動で施錠 もできます。

#### Amazon Alexaアプリからの解施錠

Alexaスキルを設定することで、Amazon EchoシリーズなどのAlexa搭載デバイスに話 しかけるだけでSADIOT LOCKを操作できます。 ※Alexaからの操作にはSADIOT LOCK Hubが 必要です。

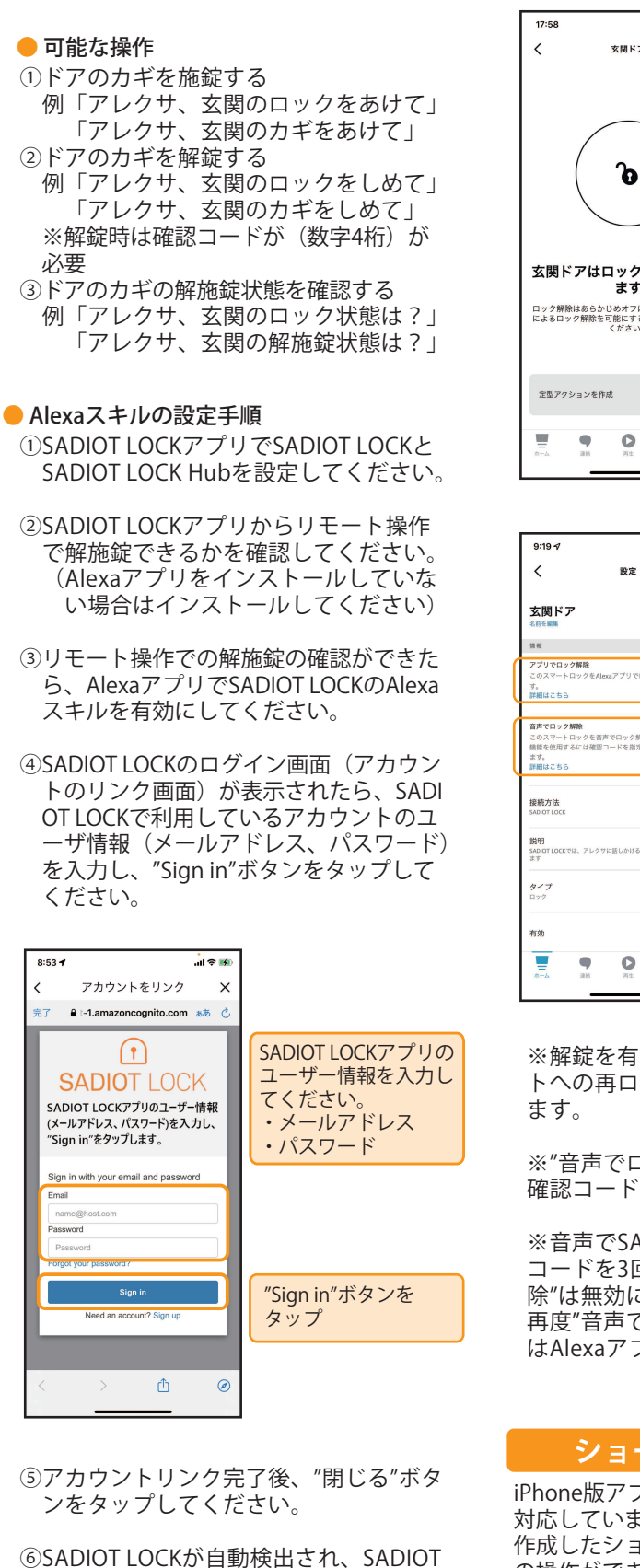

LOCKアプリで登録しているロックの名 前が表示されます。操作したいSADIOT LOCKを選択してください。 ※SADIOT LOCKが自動検出されない場合 はAlexaアプリで[デバイスを追加]> [ロック]>[その他]>[デバイスを検出]ボ タンをタップしてください。

#### ●Alexaからの解錠を有効にする

初期状態では、Alexaからの解錠は無効に なっています

Alexaからの解錠を有効にするには、Alexa アプリのロック操作画面から設定に進み、 解錠を有効にしてください。

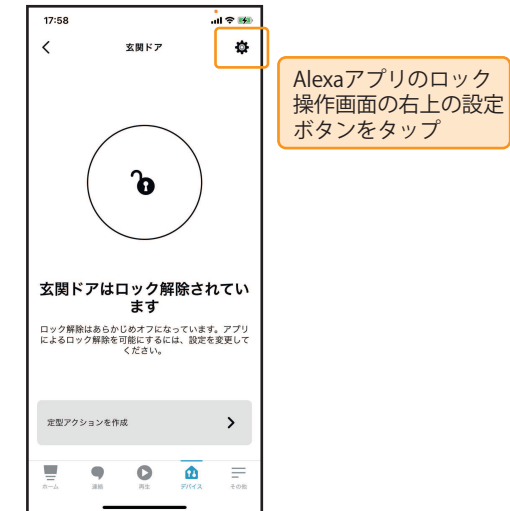

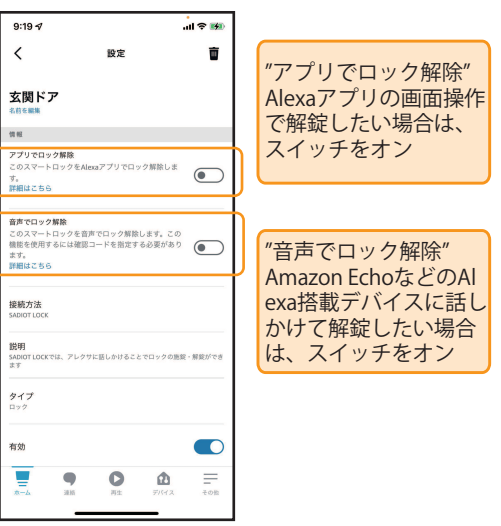

※解錠を有効にする際、Amazonアカウン トへの再ログインが必要となる場合があり

※"音声でロック解除"を有効にする際は、 確認コード(数字4桁)の設定が必要です。

※音声でSADIOT LOCKを解錠する際に確認 コードを3回間違えると、"音声でロック解 除"は無効になります。 再度"音声でロック解除"を有効にする場合 はAlexaアプリで設定し直してください。

#### ショートカット (iPhone)

iPhone版アプリはiOSのショートカットに 対応しています。 作成したショートカットからSADIOT LOCK の操作ができます。

可能な操作

①ロックを解錠する ロックを施錠する ③ロックのハンズフリー操作を一時停止する ④ロックのハンズフリー操作の一時停止を解 除する

#### ● ショートカットの設定手順

 ショートカットアプリを立ち上げる。 ②右上の"+"をタップし、新規ショートカッ トを作成する。

③"アクションを追加"ボタンをタップ。 ④"App"から"SADIOT LOCK"を選択する。 ⑤可能な操作が表示されるので追加したい 操作を選択する。

⑥"ロックのシリアルナンバー"部分をタップ すると操作可能なロックのシリアルナンバー が表示されるので操作したいロックを選択す

※ショートカット作成時に、次のメッセージ が表示された場合は、SADIOT LOCKアプリか ら一度ログアウトして、再度ログインしてく ださい。

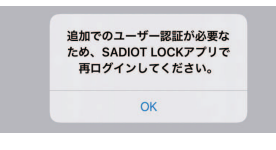

#### ウィジェット(Android)

Android版アプリはウィジェットに対応して います。 スマートフォンのホーム画面上のウィジェ

ットからSADIOT LOCKの操作ができます。

#### 🛑 可能な操作

①操作対象のロックを切り換える ②ロックを解錠する ③ロックを施錠する ④ハンズフリー操作のオン/オフ

①操作対象のロック名 複数登録時は切り換え可

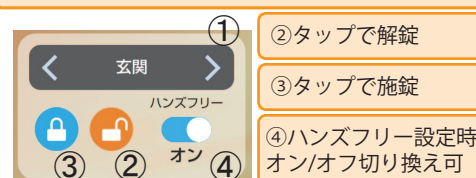

#### ● ウィジェットの設定方法

[stg]SADIO

①SADIOT LOCKアプリのアイコンを長押し ②ウィジェットを選択

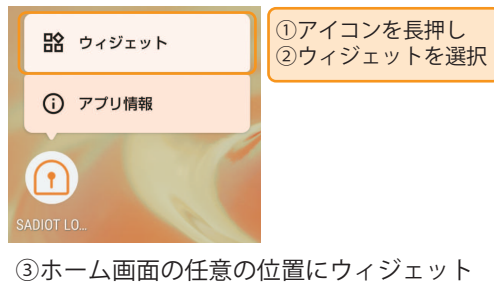

をドラッグアンドドロップで追加する

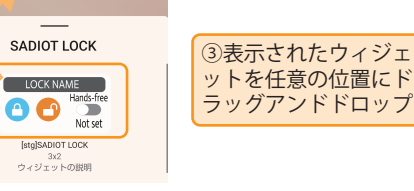

※お使いのスマートフォンによってウィジェ ットの設定方法が異なる場合があります。ス マートフォンの取扱説明書をご確認ください。 ※ウィジェットをお使いの際は、SADIOT LOCKアプリのバッテリーの最適化を「オフ」 にして、位置情報の利用を「常に許可」に設 定してください。 ※ウィジェット機能は一部の端末ではご利用

いただけない場合があります。

#### NFCタグでの解錠・施錠

付属のNFCタグにスマートフォンをかざす動 作でSADIOT LOCKの解錠・施錠ができます。

#### iPhoneの場合

NFC読み取りに対応したiPhone (iPhone XS以降・iOS 13.1以降)をご使 用の場合、ショートカットのオートメー ション機能でNFCタグにiPhoneをかざし た際の動作を設定できます。

以下の操作を設定できます。 ①ロックを解錠する ②ロックを施錠する ③ロックのハンズフリー操作を一時停止する ④ロックのハンズフリー操作の一時停止を解 除する

※画面ロックを解除した状態で動作します。

#### Androidの場合

NFC読み取りに対応した端末をご使用の場 合、NFCタグにスマートフォンをかざした 際に解錠、または施錠の動作を行う設定が できます。

#### ● 設定方法

### ①ロックの設定画面で"NFCタグ設定"をタップ

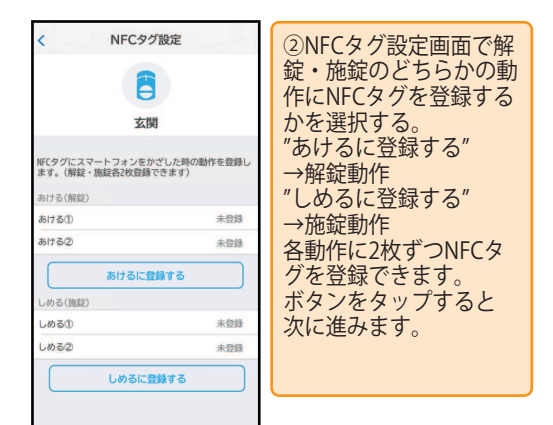

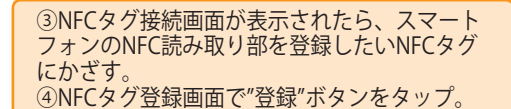

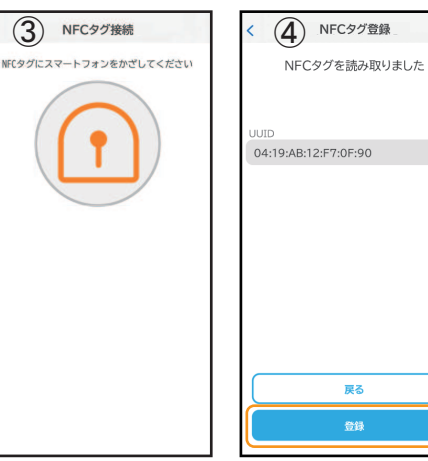

⑤NFCタグ設定画面に 登録されたNFCタグの

IDが表示されます。

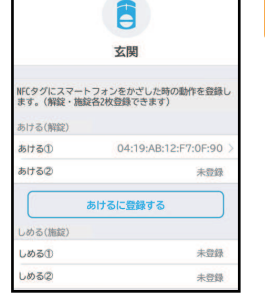

5 NFCタグ設定